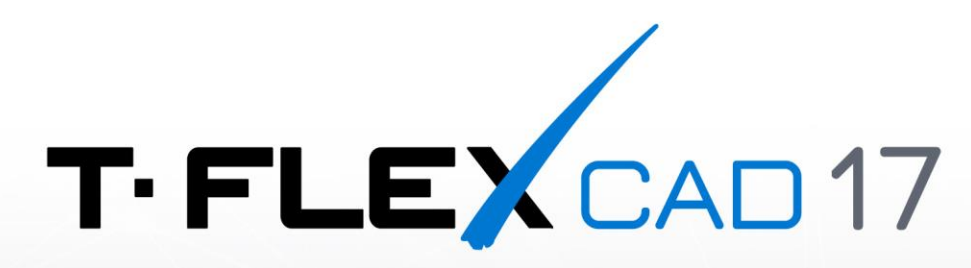

# INSTALLATION GUIDE

for Linux OS with Wine

© Copyright 2024 Top Systems

# Copyright

### © Copyright 2024 Top Systems

All rights reserved. Any copying of this document in part or as a whole without a prior written permission obtained from Top Systems is expressly prohibited.

Top Systems assume no responsibility for any errors or omissions that may appear in this documentation. No claims are accepted for damages caused by using the information contained herein. The information contained in this document is subject to change without notice.

T-FLEX, T-FLEX CAD and T-FLEX Parametric CAD trademarks are property of Top Systems Corp.

All other trademarks are the property of their respective companies.

# **Table of Contents**

| Copyright                                                                      | 2  |
|--------------------------------------------------------------------------------|----|
| Table of Contents                                                              | 3  |
| Introduction                                                                   | 4  |
| Preparing Debian to Wine installation                                          | 5  |
| Managing superuser rights on Debian                                            | 5  |
| Superuser mode on Debian                                                       | 5  |
| Giving superuser rights to the current user on Debian                          | 5  |
| Adding the additional branch of the Debian repository into the list of sources | 6  |
| Installing Wine and related components                                         | 7  |
| Installing T-FLEX Parametric CAD and related components                        | 9  |
| Launching T-FLEX Parametric CAD                                                | 16 |
| Launching T-FLEX Parametric CAD from terminal                                  | 16 |
| Creating T-FLEX Parametric CAD desktop shortcut                                | 16 |
| Troubleshooting                                                                | 17 |
| T-FLEX Parametric CAD can't be launched                                        | 17 |
| 3D window displays bluescreen                                                  | 17 |
| Updating T-FLEX Parametric CAD                                                 | 18 |
| Uninstalling T-FLEX Parametric CAD, Wine and related components                | 19 |

## Introduction

This document gives instructions on how to install T-FLEX Parametric CAD using Wine on Linux operating systems.

Wine – is a set of free open-source programs and libraries, that allows to run 16-, 32- and 64-bit applications developed for Microsoft Windows on UNIX-based operating systems supporting CPU x86 and AMD64 architectures. Windows applications are running without any virtualization or emulation.

The instructions are provided for following Linux distributions

- Debian (version 11 and higher)
- Ubuntu (version 22.04 and higher)

Commands to be executed using terminal of operating system are marked as follows within this document:

• Command applicable to all versions of T-FLEX Parametric CAD and all aforementioned versions of operating system:

The text to be typed into the terminal

• Command applicable to particular versions only:

Version The text to be typed into the terminal

Instead of typing commands, you can just copy them to clipboard from the current document and then paste into the terminal. In case of long commands not fitting a single line of the document, it may be necessary to remove line breaks, upon pasting a command into the terminal, or copy lines one by one.

Upon inputting a command text, press **Enter** to execute the command.

# **Preparing Debian to Wine installation**

Before installing Wine on Debian, you should provide superuser rights to the current user and add the additional branch of the Debian repository into the list of sources.

If you're using Ubuntu, skip this chapter and proceed to the <u>Wine and related components installation</u>.

### Managing superuser rights on Debian

In order to install or uninstall some of the operating systems components required to run T-FLEX Parametric CAD, you need superuser rights.

#### Superuser mode on Debian

You can enter the superuser mode by executing the following command in the terminal:

| Debian | su root |
|--------|---------|
|        |         |

Upon executing this command, the system asks for a root password. Type the password into the terminal and press **Enter**.

When the superuser rights are no longer needed, you can exit the superuser mode by pressing **Ctrl+D** in the terminal.

However, some steps of T-FLEX Parametric CAD and related components installation should be performed outside the superuser mode. Therefore, in order to avoid switching back and forth between the current user and the superuser, it is recommended to give superuser rights to the current user, as specified below.

### Giving superuser rights to the current user on Debian

Superuser rights can be provided to the current user as follows:

1. Open the terminal and enter the superuser mode:

| Debian | su root                                                                                   |
|--------|-------------------------------------------------------------------------------------------|
| Upo    | n executing this command, the system asks for a root password. Type the password into the |
| term   | ninal and press <b>Enter</b> .                                                            |

2. Open the **sudoers** file:

| Debian nano /etc/sudoers |  |
|--------------------------|--|

3. Scroll down the file, until you find the following line:

```
root ALL=(ALL:ALL) ALL
```

Add the similar line below, but use the current username instead of root. Then close the file by pressing **Ctrl+X** and confirm changes by typing **Y** and pressing **Enter**.

4. Exit the superuser mode by pressing Ctrl+D in the terminal.

After installing or uninstalling T-FLEX Parametric CAD and related components, when you no longer need superuser rights, open the **sudoers** file again and remove the previously added line. Then close the file by pressing **Ctrl+X** and confirm changes by typing **Y** and pressing **Enter**.

## Adding the additional branch of the Debian repository into the list of sources

Before installing Wine and related components, you should add the additional branch of the Debian repository into the list of package sources.

To do so, perform the following actions:

terminal and press Enter.

1. Open the terminal and enter the superuser mode:

| Debian | su root                                                                                   |
|--------|-------------------------------------------------------------------------------------------|
| Upo    | n executing this command, the system asks for a root password. Type the password into the |

2. Open the sources list file from the terminal:

| Debian | nano /etc/apt/sources.list |
|--------|----------------------------|

In the opened file, find the line starting with:

deb cdrom: [Debian GNU/Linux 12.4.0

where **12.4.0** – version number of your operating system.

Depending on the OS installation source, the line may be commented out or not. If commented out, it additionally starts with # symbol.

On Debian 11 replace this line with the following: deb http://ftp.de.debian.org/debian bullseye main contrib

On Debian 12 replace this line with the following: deb http://ftp.de.debian.org/debian bookworm main contrib

Instead of ftp.de.debian.org/debian you can specify any other server from the list.

Then close the file by pressing Ctrl+X and confirm changes by typing Y and pressing Enter.

3. Exit the superuser mode by pressing Ctrl+D in the terminal.

## Installing Wine and related components

If you're using Debian, instructions given below presume, that you have <u>provided superuser rights to the</u> <u>current user</u> and <u>added the additional branch of the Debian repository into the list of sources</u>.

1. Open the terminal and enable the ability to install packages of 32-bit architecture:

```
sudo dpkg --add-architecture i386
```

Upon executing this command, the system asks for a root password. Type the password into the terminal and press **Enter**.

2. Get WineHQ apt keyring:

sudo mkdir -pm755 /etc/apt/keyrings
sudo wget -0 /etc/apt/keyrings/winehq-archive.key
https://dl.winehq.org/wine-builds/winehq.key

3. Download WineHQ source file:

| Ubuntu    | <pre>sudo wget -NP /etc/apt/sources.list.d/ https://dl.winehq.org/wine-</pre>                                                          |
|-----------|----------------------------------------------------------------------------------------------------|
| 22.04     | builds/ubuntu/dists/jammy/winehq-jammy.sources                                                                                         |
| Ubuntu    | <pre>sudo wget -NP /etc/apt/sources.list.d/ https://dl.winehq.org/wine-</pre>                                                          |
| 23.04     | builds/ubuntu/dists/lunar/winehq-lunar.sources                                                                                         |
| Debian 11 | <pre>sudo wget -NP /etc/apt/sources.list.d/ https://dl.winehq.org/wine-<br/>builds/debian/dists/bullseye/winehq-bullseye.sources</pre> |
| Debian 12 | <pre>sudo wget -NP /etc/apt/sources.list.d/ https://dl.winehq.org/wine-<br/>builds/debian/dists/bookworm/winehq-bookworm.sources</pre> |

4. Update the packaging index:

sudo apt-get update

5. Install Wine 8.0.1:

| Ubuntu<br>22.04 | <pre>sudo apt install winehq-stable=8.0.1~jammy-1 wine-stable=8.0.1~jammy-1 wine-stable-amd64=8.0.1~jammy-1 wine-stable-i386=8.0.1~jammy-1</pre>                       |
|-----------------|----------------------------------------------------------------------------------------------------|
| Ubuntu<br>23.04 | <pre>sudo apt install winehq-stable=8.0.1~lunar-1 wine-stable=8.0.1~lunar-1 wine-stable-amd64=8.0.1~lunar-1 wine-stable-i386=8.0.1~lunar-1</pre>                       |
| Debian 11       | <pre>sudo apt install winehq-stable=8.0.1~bullseye-1 wine-<br/>stable=8.0.1~bullseye-1 wine-stable-amd64=8.0.1~bullseye-1 wine-stable-<br/>i386=8.0.1~bullseye-1</pre> |
| Debian 12       | <pre>sudo apt install winehq-stable=8.0.1~bookworm-1 wine-<br/>stable=8.0.1~bookworm-1 wine-stable-amd64=8.0.1~bookworm-1 wine-stable-<br/>i386=8.0.1~bookworm-1</pre> |

After getting info on the packages to be installed, the system will ask to allow additional disk space usage. Type **Y** and press **Enter** to proceed the installation.

6. Install Cabextract:

#### sudo apt install cabextract

After getting info on the packages to be installed, the system will ask to allow additional disk space usage. Type **Y** and press **Enter** to proceed the installation.

7. Install Winetricks:

#### sudo apt install winetricks

After getting info on the packages to be installed, the system will ask to allow additional disk space usage. Type **Y** and press **Enter** to proceed the installation.

8. Update Winetricks:

#### sudo winetricks --self-update

Upon executing this command, the system will ask for confirmation. Type **Y** into the terminal and press **Enter**.

## Installing T-FLEX Parametric CAD and related components

Instructions given below presume, that you have installed Wine and related components.

If you're using Debian, instructions given below also presume, that you have provided superuser rights to the current user.

- 1. Put the **T-FLEX Parametric CAD 17.msi** or **T-FLEX Parametric CAD Student Edition 17.msi** installer into the **Downloads** directory.
- 2. Put following archives into the **Downloads** directory:

<u>T-FLEX 17 Linux Components.zip</u> <u>T-FLEX Prerequisites 17.zip</u>

3. Open the terminal, change working directory to Downloads and extract T-

FLEX\_17\_Linux\_Components.zip:

cd ~/Downloads unzip -x T-FLEX 17 Linux Components.zip

4. Extract T-FLEX 17 Prerequsites.zip:

```
unzip -x T-FLEX\ 17\ Prerequisites.zip
```

5. Copy the content of the **winetricks** folder into the **.cache** directory:

cp -R winetricks ~/.cache/

6. Install Microsoft Visual C++ Redistributable:

```
winetricks --force vcrun2019
```

As Wine gets launched for the first time, Wine Mono installation dialog may pop-up. Disallow the installation by pressing the **Cancel** button.

| Wine Mono Installer                                                                                                    | × |  |  |  |
|----------------------------------------------------------------------------------------------------|---|--|--|--|
| Wine could not find a wine-mono package which is needed for .NET applications to work correctly. Wine can automatically download and install it for you. |   |  |  |  |
| Note: it is recommended to use your distribution's packages instead.<br>See <u>https://wiki.winehq.org/Mono</u> for details.                             |   |  |  |  |
| Cancel                                                                                                    |   |  |  |  |

Upon launching the Microsoft Visual C++ Redistributable installer, follow its instructions.

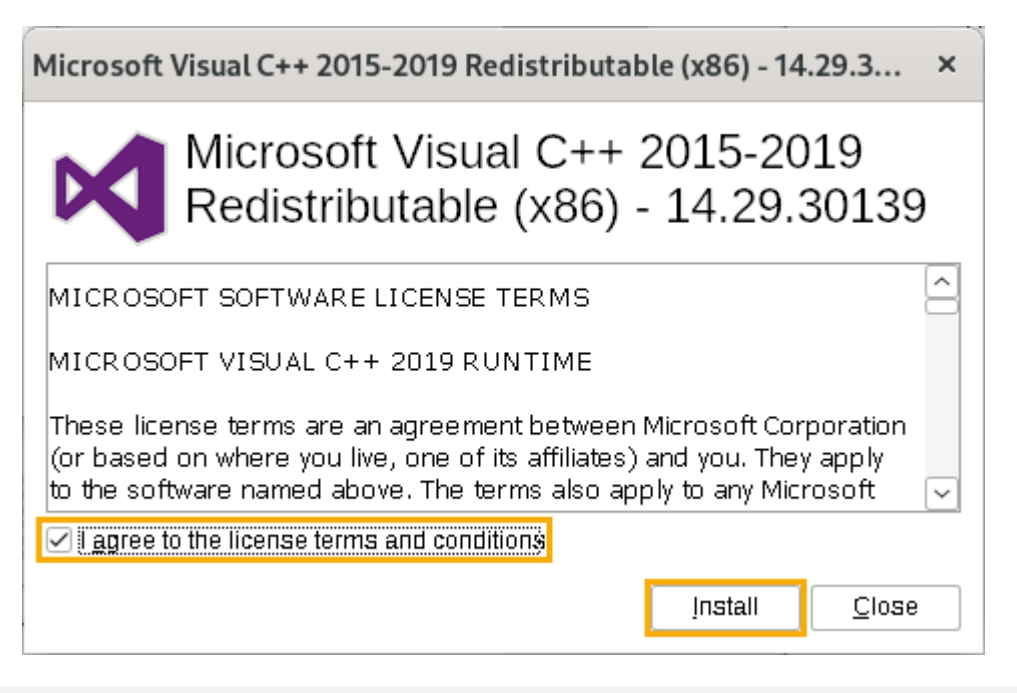

First, the command launches the installer of x86 version of the package. Upon its installation, the command launches the installer of the x64 version. Install both.

7. Install d3dcompiler\_47 library:

```
winetricks d3dcompiler 47
```

8. Install Microsoft .NET Framework:

| winetricksforce dotnet48 |
|--------------------------|
|--------------------------|

Upon launching the Microsoft .NET Framework installer, follow its instructions.

|                                       |                                           | ×                |
|---------------------------------------|-------------------------------------------|------------------|
| Please accept the license terms l     | to continue.                              | Microsoft<br>NET |
|                                       |                                           |                  |
| MICROSOFT SOF                         | TWARE SUPPLEMENTA                         | L ~              |
| ✓ I have read and accept the lic      | ense terms.                               | 3                |
| Download size estimate:               | 0 MB                                      |                  |
| Download time estimates:              | Dial-Up: 0 minutes                        |                  |
|                                       | Broadband: 0 minutes                      |                  |
| <u>Y</u> es, send information about n | ny setup experiences to Microsoft Corpora | ation.           |
| For more information, read the        | Data Collection Policy                    |                  |
|                                       |                                           |                  |
|                                       | Install                                   | Cancel           |

First, the command launches the installer of .NET Framework 4.0. Upon its installation, the command launches the installer of .NET Framework 4.8. Install both. Upon installation you may be asked to reboot. If so, reboot, then re-open the terminal and proceed to the next step.

9. Change working directory to the Access Database Engine 2007 directory, previously unpacked from the T-FLEX Prerequisites 17.zip archive, and install Microsoft Access Database Engine 2007:

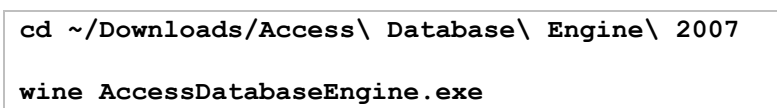

Upon launching the Microsoft Access Database Engine 2007 installer, follow its instructions. Use the default installation path.

| Microsoft Office Access database engine 2007 (English) Setup                                                                                                    | × |
|----------------------------------------------------------------------------------------------------|---|
| Microsoft Office Access database engine 2007 (English)                                                                                                    |   |
| To continue with Microsoft Office Access database engine 2007 (English)<br>installation, you must accept the terms of the End-User License Agreement. To<br>accept the agreement, click the check box below.                                                                                          |   |
| MICROSOFT SOFTWARE LICENSE TERMS                                                                                                    |   |
| MICROSOFT OFFICE ACCESS 2007 DATA<br>CONNECTIVITY COMPONENTS SETUP                                                                                                    |   |
| These license terms are an agreement between Microsoft Corporation<br>(or based on where you live, one of its affilates) and you. Please read<br>them. They apply to the software named above, which includes the<br>media on which you received it, if any. The terms also apply to any<br>Microsoft |   |
| • updates,                                                                                                    |   |
| ✓ I accept the terms in the License Agreement                                                                                                    |   |
| < <u>B</u> ack <u>N</u> ext > Cancel                                                                                                    |   |

10. Change working directory to **Downloads/Components**:

cd ~/Downloads/Components

11. If you're installing commercial version of T-FLEX Parametric CAD, add into your Wine registry the HASP registry key:

| Commercial | wine | regedit | fake | hasp.reg |
|------------|------|---------|------|----------|
| version    |      |         | _    | _        |

12. Change working directory to **Downloads**:

cd ~/Downloads

13. Launch the T-FLEX Parametric CAD installer:

| Commercial version | wine msiexec /i T-FLEX\ Parametric\ CAD\ 17.msi                   |
|--------------------|-------------------------------------------------------------------|
| Student<br>edition | wine msiexec /i T-FLEX\ Parametric\ CAD\ 17\ Student\ Edition.msi |

Upon launching the T-FLEX Parametric CAD installer, follow its instructions. Use the default installation path.

| T-FLEX Parametric CAD 17 Setup |                                                                                        |  |  |
|--------------------------------|----------------------------------------------------------------------------------------|--|--|
| T-FLEX CAD                     | Welcome to Setup for T-FLEX Parametric CAD<br>17                                       |  |  |
|                                | Setup will install T-FLEX Parametric CAD 17 on your computer. To continue, click Next. |  |  |
|                                | WARNING: This program is protected by copyright law and international treaties.        |  |  |
|                                | Build: 17.1.6.0                                                                        |  |  |
|                                | < Back Next > Cancel                                                                   |  |  |

If the system considers the installer to be non-responding during the installation process, ignore the warning message and keep waiting until the setup gets completed. Installation might take several minutes on low-spec hardware.

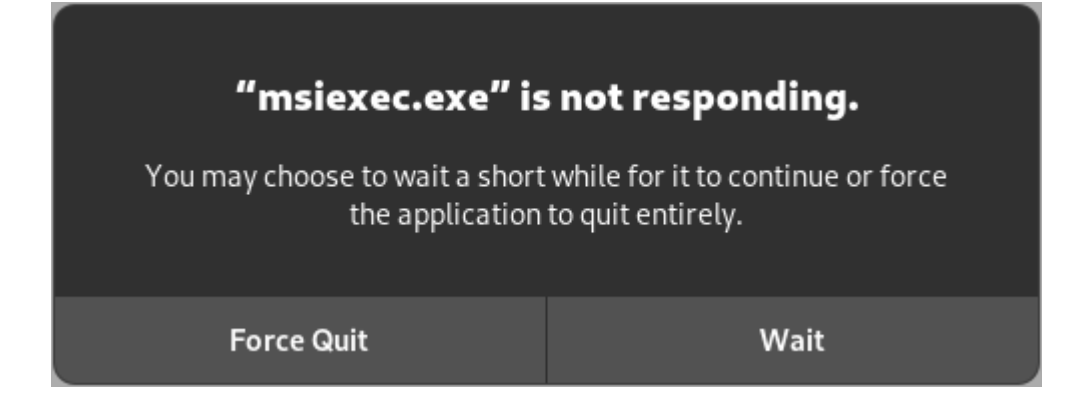

As the setup is completed, press Finish.

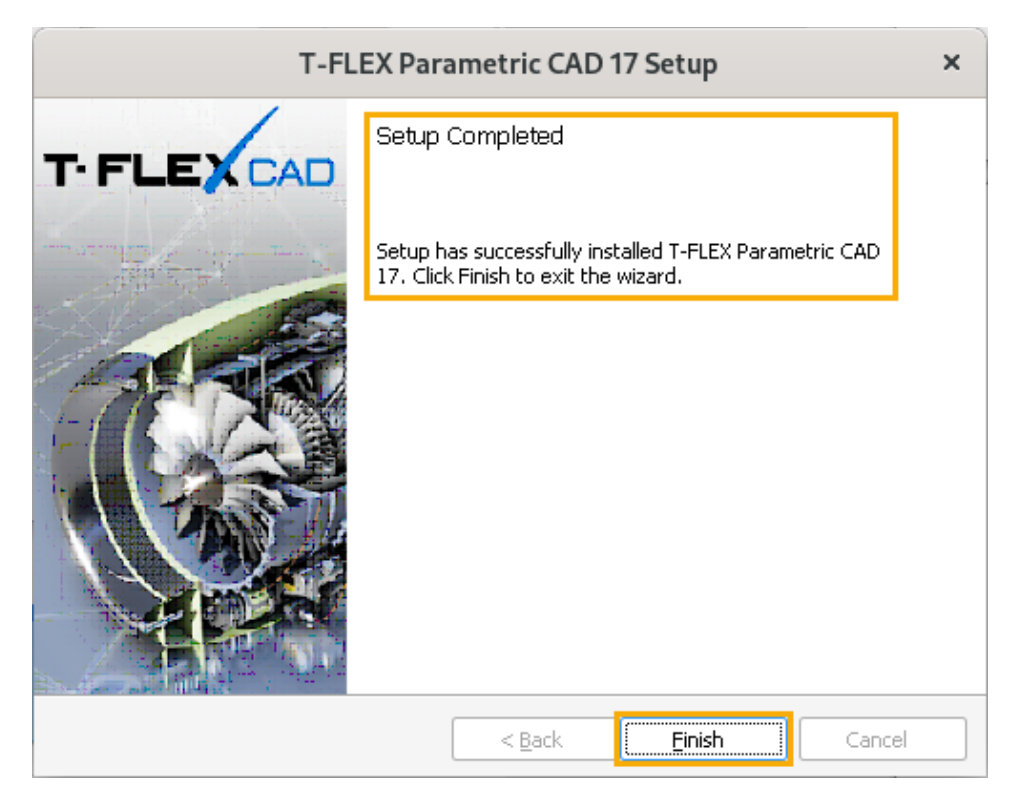

14. If you're installing commercial version of T-FLEX Parametric CAD, change working directory to the **aksusbd** directory, and install the aksusbd package:

|                    | cd ~/Downloads/HASP_Linux/aksusbd |
|--------------------|-----------------------------------|
| Commercial version | sudo chmod +x dinst               |
|                    | sudo ./dinst                      |

Upon executing this command, the system asks for a root password. Type the password into the terminal and press **Enter**.

15. If you're installing commercial version of T-FLEX Parametric CAD, check that the HASP License Manager service is running:

| Commercial | systemctl | status | hasplmd.service |
|------------|-----------|--------|-----------------|
| version    |           |        |                 |

Installing T-FLEX Parametric CAD and related components

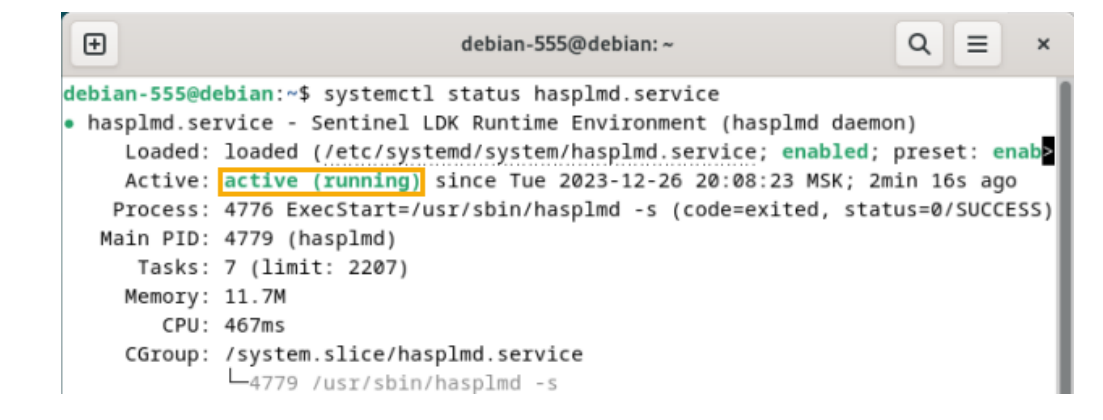

If the service is not running, try reinstalling the aksubd package, as described in the previous step, and notice errors occurring during installation. Then check again that the service is running, and, if it isn't, contact Top Systems technical support and provide information on performed actions and detected errors.

16. Move folders from Components directory into corresponding directories within default Wine prefix:

```
cd ~/Downloads/Components
rm -fR ~/.wine/drive_c/Program\ Files/Common\ Files/System
cd Program\ Files/Common\ Files
mv -f System ~/.wine/drive_c/Program\ Files\ \(x86\)/Common\ Files/System
cd ~/Downloads/Components/Program\ Files\ \(x86\)/Common\ Files
mv System ~/.wine/drive_c/Program\ Files\ \(x86\)/Common\ Files/
cd ~/Downloads/Components/Windows/System32
mv -f *.dll ~/.wine/drive_c/windows/system32
```

17. Change working directory to Components again and add registry keys into your Wine registry:

```
cd ~/Downloads/Components
wine regedit ado-32.reg
/opt/wine-stable/bin/wine64 regedit ado-64.reg
wine regedit tflex.reg
```

18. If you're installing commercial version of T-FLEX Parametric CAD, move HASP libraries into the **hasplm** directory within your **var** system directory:

Commercial sudo mv -f ~/Downloads/HASP\_Linux/\*.so /var/hasplm/ version

19. If you're installing commercial version of T-FLEX Parametric CAD, restart HASP License Manager service:

Commercial sudo systemctl restart hasplmd.service version

20. If you are using an NVIDIA video adapter with proprietary drivers, delete link to the GL library (if such link exists), in order to ensure the correct work of T-FLEX Parametric CAD:

sudo rm /usr/lib32/i386-linux-gnu/libGL.so.1

## Launching T-FLEX Parametric CAD

### Launching T-FLEX Parametric CAD from terminal

1. Open the terminal and change working directory to the one containing the **TFlexCad.exe** executable file:

| Commercial version | cd ~/.wine/drive_c/Program\ Files/T-FLEX\ Parametric\ CAD\ 17/Program/                      |  |
|--------------------|---------------------------------------------------------------------------------------------|--|
| Student<br>edition | cd ~/.wine/drive_c/Program\ Files/T-FLEX\ Parametric\ CAD\ 17\ Student\<br>Edition/Program/ |  |

2. Launch the TFlexCad.exe executable file using Wine:

wine TFlexCad.exe

## **Creating T-FLEX Parametric CAD desktop shortcut**

Debian uses GNOME graphic environment by default. It doesn't allow desktop shortcuts usage without installing additional extensions. A shortcut may be created, even if extension is not installed, but it won't be visible until you install an extension.

1. Open the terminal and copy the existing **T-FLEX CAD 17.desktop** shortcut onto the desktop:

| Commercial version | cp ~/.local/share/applications/wine/Programs/T-FLEX\ Parametric\ CAD\<br>17/T-FLEX\ Parametric\ CAD\ 17.desktop ~/Desktop/T-FLEX\ Parametric\ CAD\<br>17.desktop                                                       |
|--------------------|----------------------------------------------------------------------------------------------------|
| Student<br>edition | cp ~/.local/share/applications/wine/Programs/T-FLEX\ Parametric\ CAD\ 17\<br>Student\ Edition/T-FLEX\ Parametric\ CAD\ 17\ Student\ Edition.desktop<br>~/Desktop/T-FLEX\ Parametric\ CAD\ 17\ Student\ Edition.desktop |

2. Right-click the shortcut on the desktop and select the **Allow Launching** option in the contextual menu.

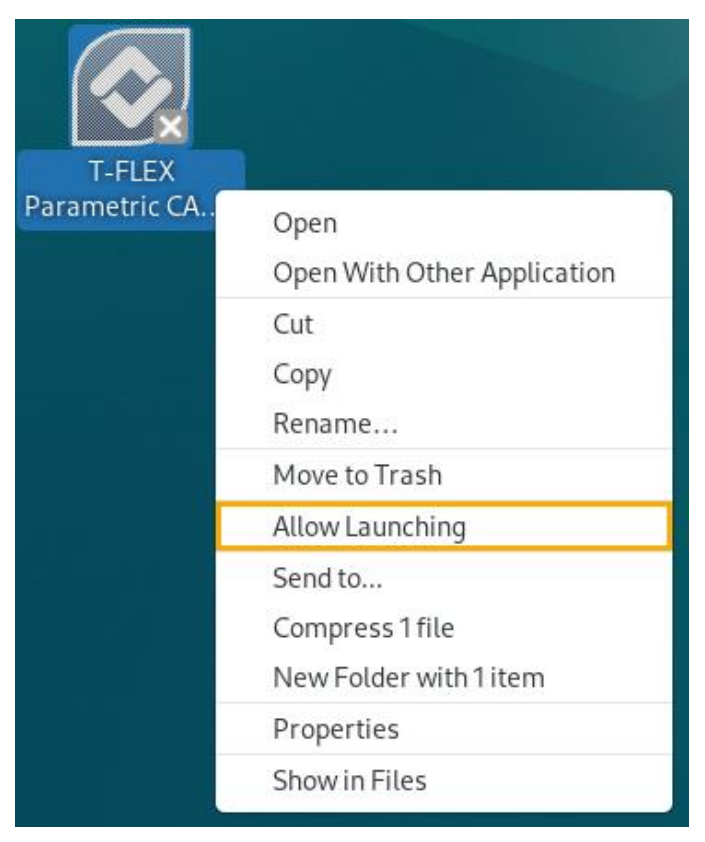

## Troubleshooting

### T-FLEX Parametric CAD can't be launched

If you cannot launch T-FLEX Parametric CAD, as described above, upon its installation, try rebooting the system and launching CAD again. If CAD still cannot be launched, check the installed version of Wine:

wine --version

If the installed version is not 8.0.1, delete it:

#### sudo apt remove winehq-stable

Upon executing this command, the system asks for a root password. Type the password into the terminal and press **Enter**.

After getting info on the packages to be uninstalled, the system will ask for confirmation. Type **Y** and press **Enter** to proceed the uninstallation.

Then delete Wine-related packages:

sudo apt autoremove

Then install Wine 8.0.1 again, as specified below and re-try launching CAD.

| Ubuntu<br>22.04 | <pre>sudo apt install winehq-stable=8.0.1~jammy-1 wine-stable=8.0.1~jammy-1 wine-stable-amd64=8.0.1~jammy-1 wine-stable-i386=8.0.1~jammy-1</pre>                       |
|-----------------|----------------------------------------------------------------------------------------------------|
| Ubuntu<br>23.04 | <pre>sudo apt install winehq-stable=8.0.1~lunar-1 wine-stable=8.0.1~lunar-1 wine-stable-amd64=8.0.1~lunar-1 wine-stable-i386=8.0.1~lunar-1</pre>                       |
| Debian 11       | <pre>sudo apt install winehq-stable=8.0.1~bullseye-1 wine-<br/>stable=8.0.1~bullseye-1 wine-stable-amd64=8.0.1~bullseye-1 wine-stable-<br/>i386=8.0.1~bullseye-1</pre> |
| Debian 12       | <pre>sudo apt install winehq-stable=8.0.1~bookworm-1 wine-<br/>stable=8.0.1~bookworm-1 wine-stable-amd64=8.0.1~bookworm-1 wine-stable-<br/>i386=8.0.1~bookworm-1</pre> |

If CAD still cannot be launched, contact Top Systems technical support and provide information on performed actions and detected errors.

#### 3D window displays bluescreen

If you encounter incorrect display of 3D windows content, enable the **Compatible** graphics mode in T-FLEX Parametric CAD system options (**Options > 3D > Graphic Settings > Graphic Settings > Mode**) and restart CAD.

|                   | Options                           |             | × |
|-------------------|-----------------------------------|-------------|---|
| User              | Graphics Settings                 |             |   |
| Startup           | Mode                              | Compatible  | - |
| ▶ 2D              | <ul> <li>General</li> </ul>       | Compatible  |   |
| ⊿ 3D              | Antialiasing                      | Hardware    |   |
| Graphics Settings | Frustum culling method            | Binary Tree | • |
| Windows           | Display graphics performance data |             |   |
| ▶ Folders         | Don't display hidden objects      |             |   |
| Welds             | Don't create cosmetic threads     |             |   |
| Standard Sizes    | <ul> <li>Small objects</li> </ul> |             |   |
| Files             | Don't display small objects       |             |   |
| Fragments         | Small objects size                | 5           |   |

# **Updating T-FLEX Parametric CAD**

- 1. Put the **T-FLEX Parametric CAD 17.msi** or **T-FLEX Parametric CAD 17 Student Edition.msi** installer of the new version of CAD into the **Downloads** directory.
- 2. Open the terminal and change working directory to **Downloads**:

cd ~/Downloads

3. Launch the installer:

| Commercial | wine msiexec /i T-FLEX\ Parametric\ CAD\ 17.msi                   |
|------------|-------------------------------------------------------------------|
| version:   |                                                                   |
| Student    | wine msiexec /i T-FLEX\ Parametric\ CAD\ 17\ Student\ Edition.msi |
| edition:   |                                                                   |

Upon launching the installer, follow its instructions.

# Uninstalling T-FLEX Parametric CAD, Wine and related components

If you're using Debian, instructions given below presume, that you have <u>provided superuser rights to the</u> <u>current user</u>.

1. Open the terminal and remove the Wine prefix:

rm -fR ~/.wine

If you have other Windows applications installed, keep in mind that this action removes all applications installed in the default prefix.

2. Remove the directory containing shortcuts of Wine applications:

rm -R -f ~/.local/share/applications/wine

3. Remove the T-FLEX Parametric CAD shortcut from desktop (if such shortcut exists):

| Commercial          | rm -f ~/Desktop/T-FLEX\ Parametric\ CAD\ 17.desktop                   |
|---------------------|-----------------------------------------------------------------------|
| version:            |                                                                       |
| Student<br>edition: | rm -f ~/Desktop/T-FLEX\ Parametric\ CAD\ 17\ Student\ Edition.desktop |

4. Remove Wine:

#### sudo apt remove winehq-stable

Upon executing this command, the system asks for a root password. Type the password into the terminal and press **Enter**.

After getting info on the packages to be uninstalled, the system will ask for confirmation. Type **Y** and press **Enter** to proceed the uninstallation.

5. Remove Cabextract

#### sudo apt-get remove cabextract

After getting info on the packages to be uninstalled, the system will ask for confirmation. Type **Y** and press **Enter** to proceed the uninstallation.

6. Remove the Winetricks folder:

rm -R -f ~/.cache/winetricks

7. If you're uninstalling commercial version of T-FLEX Parametric CAD, remove the aksusbd package:

| Commercial | sudo | dpkg | purge | aksusbd |
|------------|------|------|-------|---------|
| version    |      |      |       |         |

8. If you're uninstalling commercial version of T-FLEX Parametric CAD, remove the HASP Licence Manager directory:

Commercial sudo rm -R -f /var/hasplm version

9. Remove packages related to previously removed components:

#### sudo apt autoremove

After getting info on the packages to be uninstalled, the system will ask for confirmation. Type **Y** and press **Enter** to proceed the uninstallation.